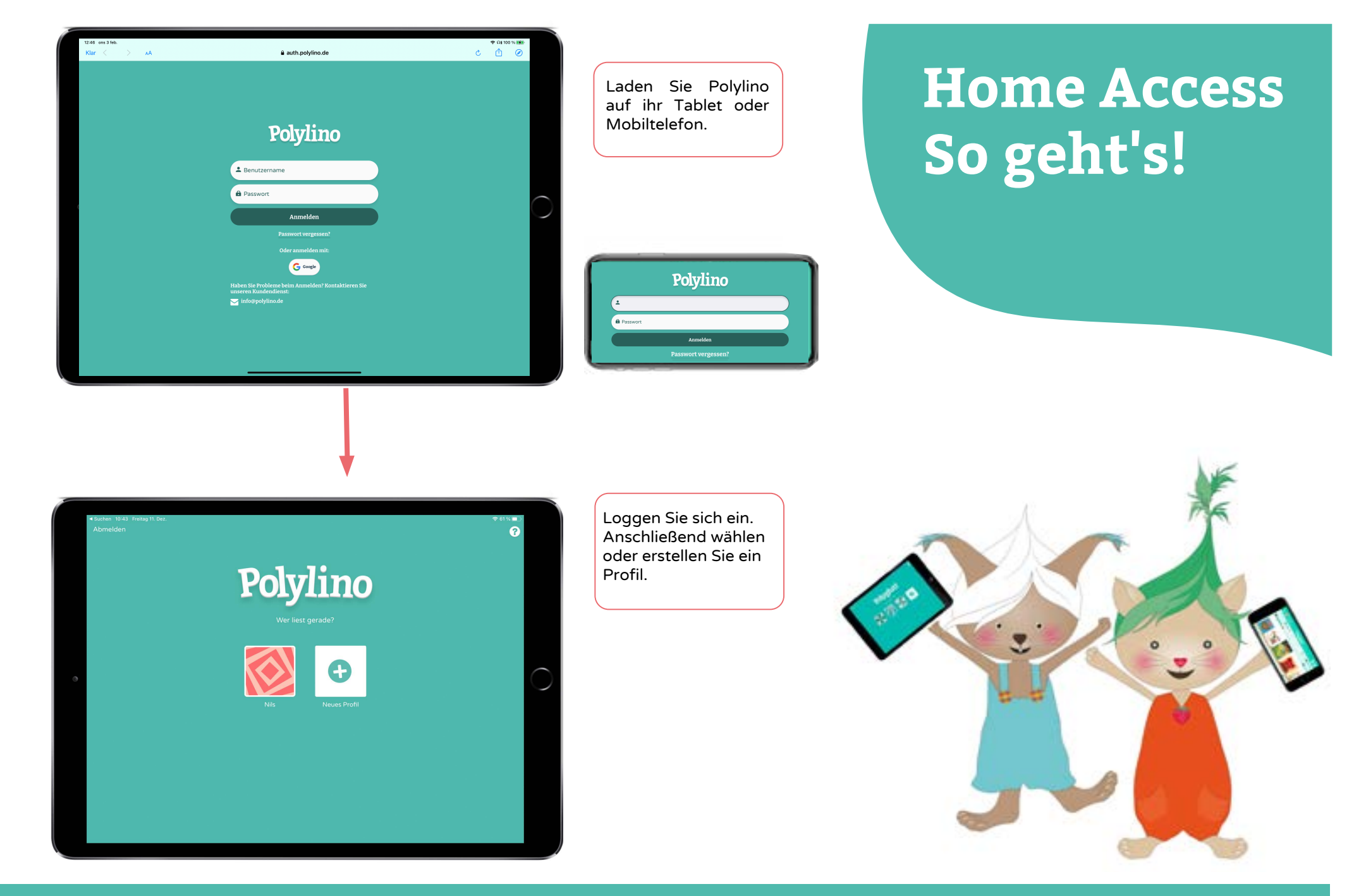

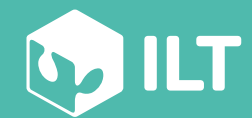

www.polylino.de

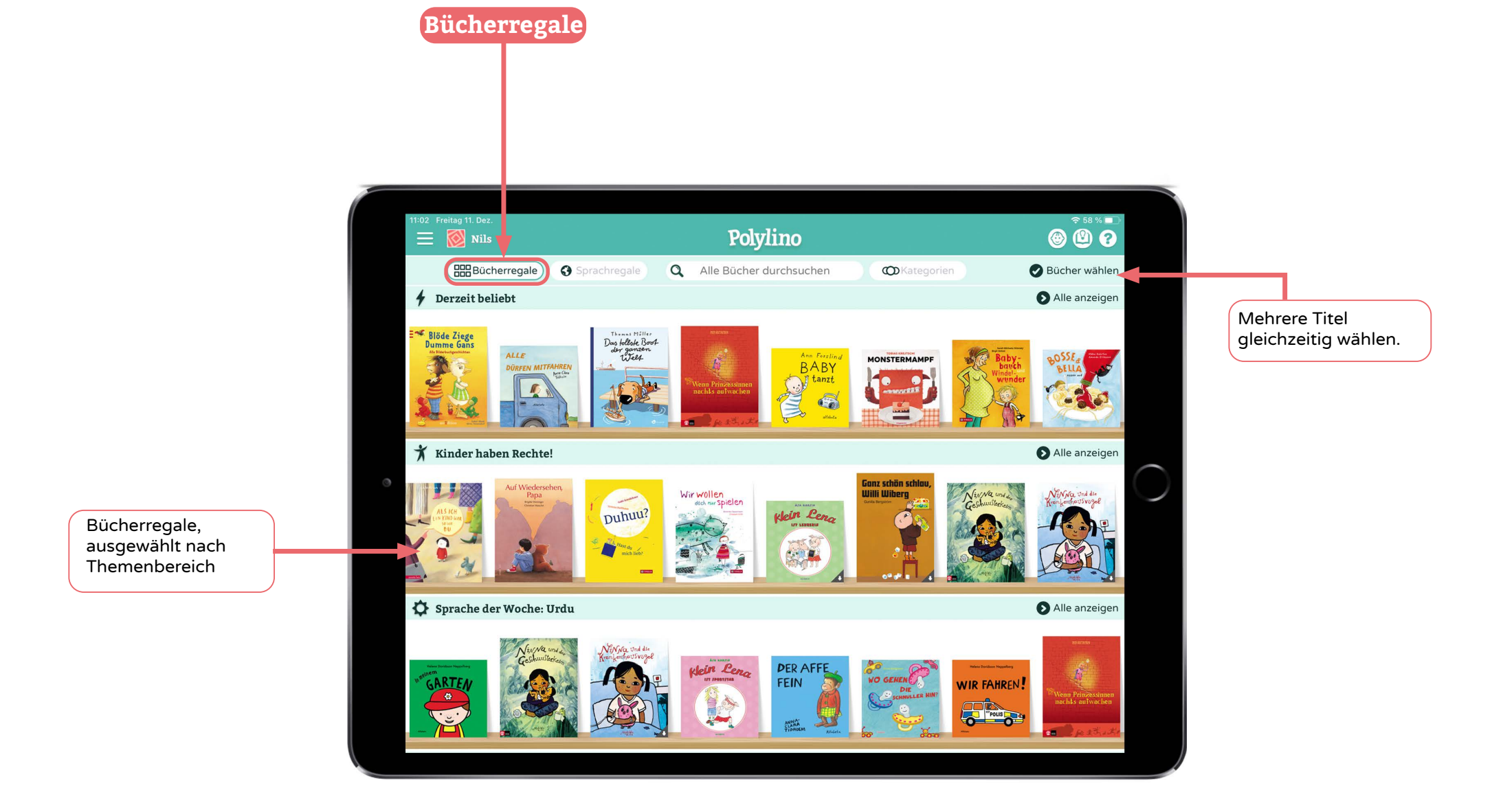

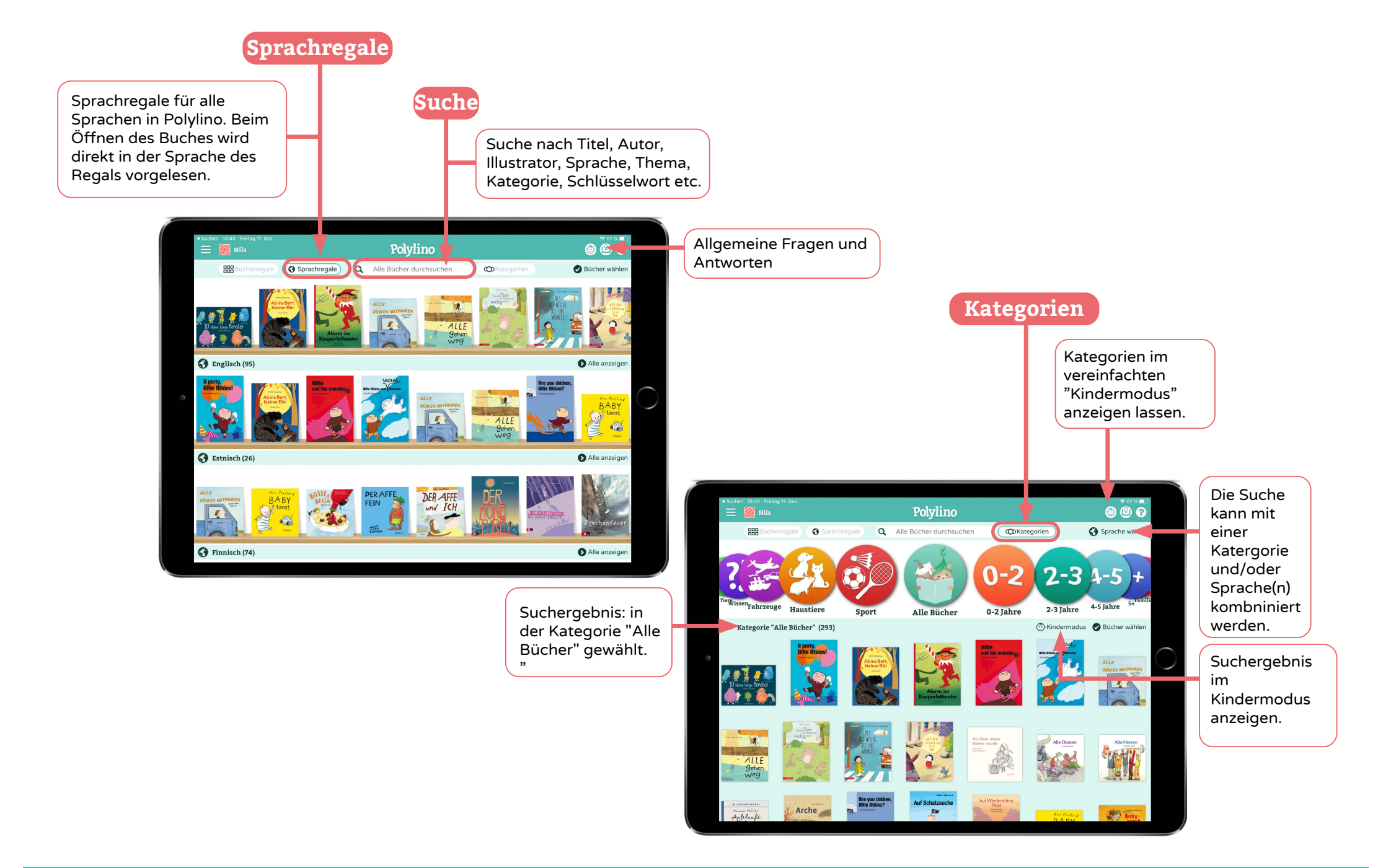

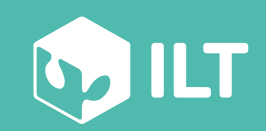

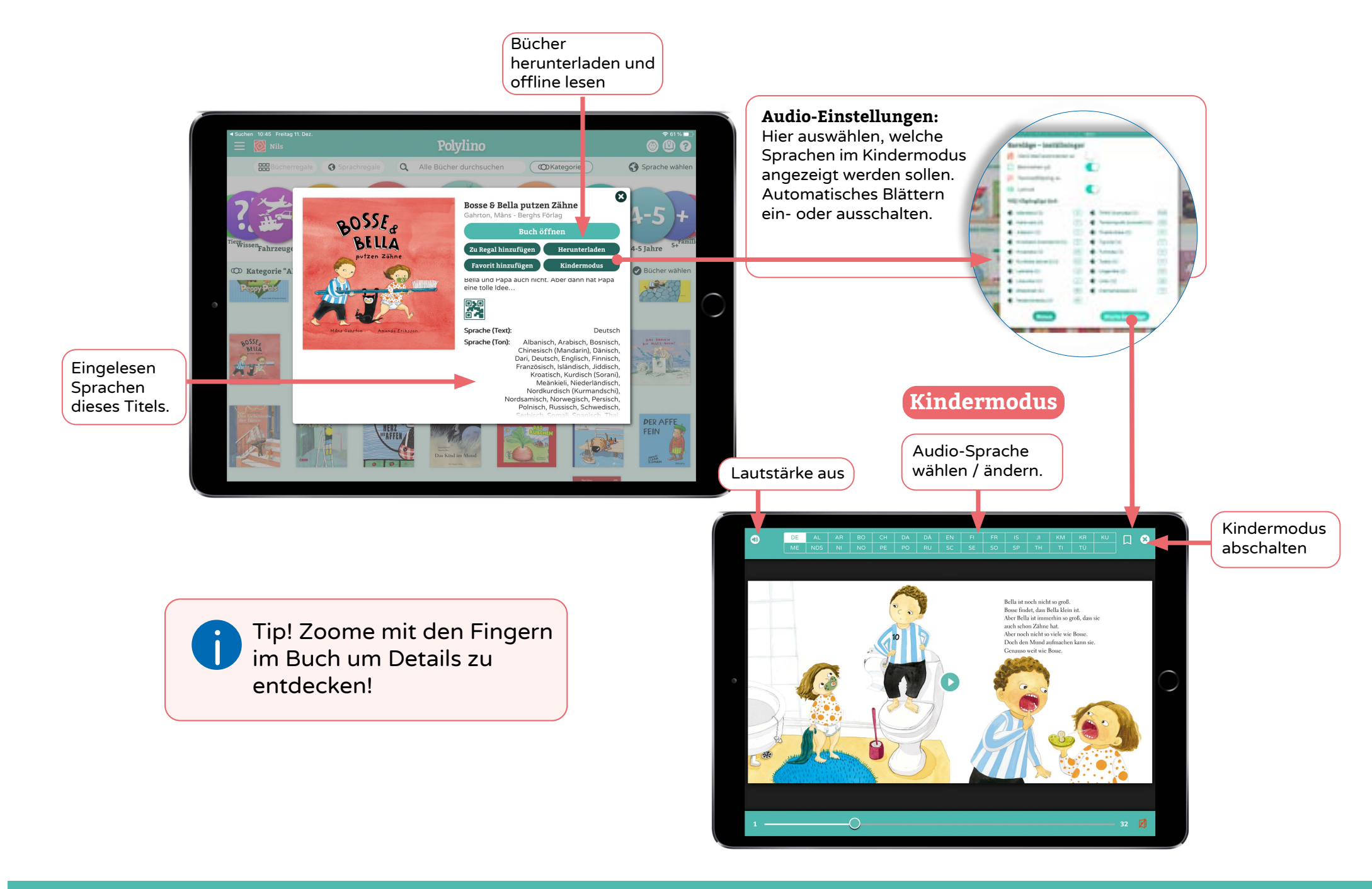

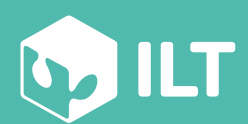

www.polylino.de

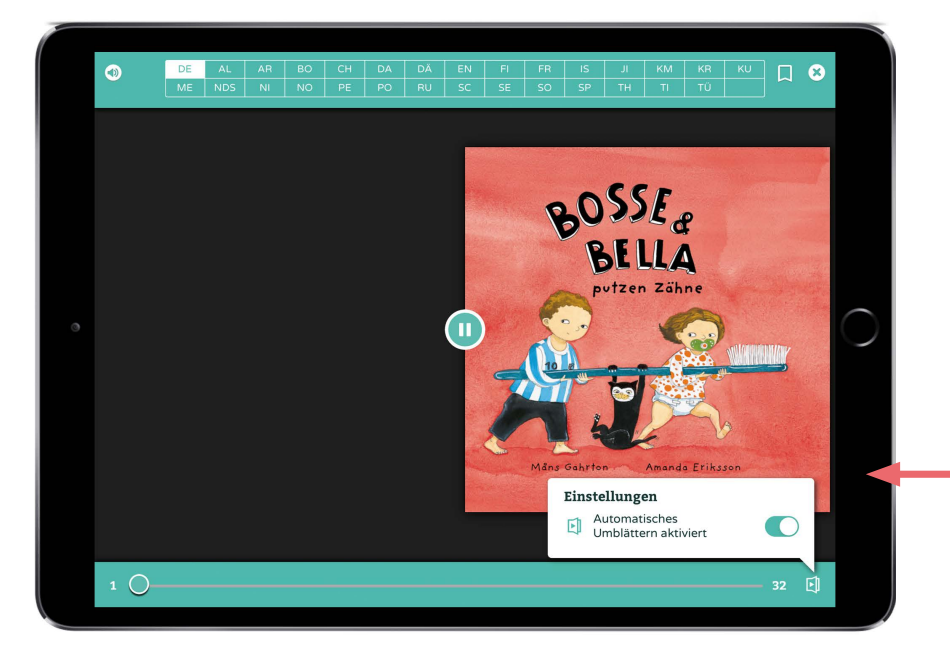

## Automatisches Blättern

Automatisches Blättern hier aktivieren.

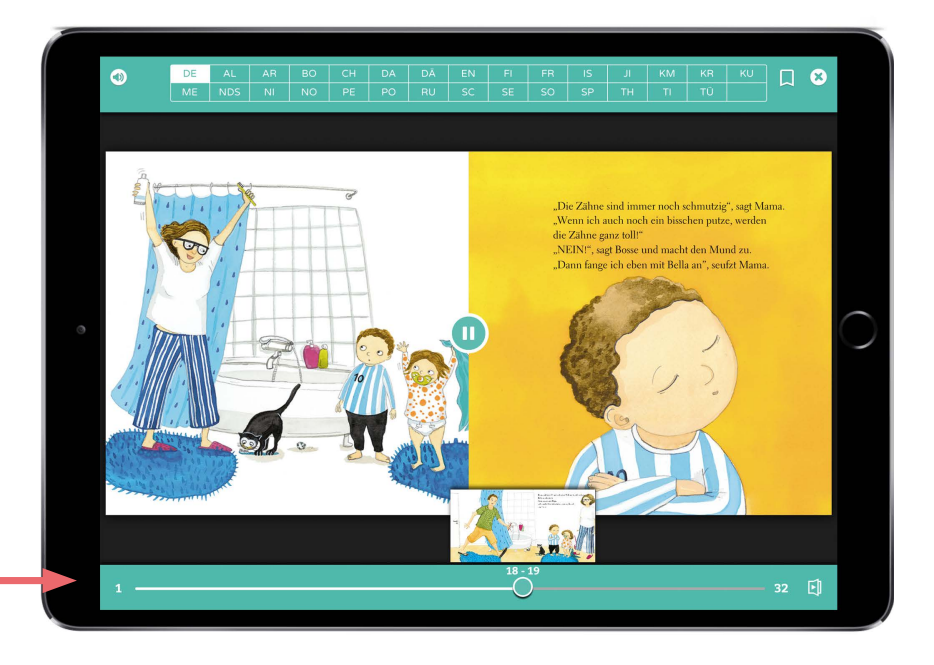

## Schnell Blättern

Den Regler verschieben, um schnell zu verschiedenen Seiten zu zpringen. Vorschaubilder der jeweiligen Seite werden angezeigt.

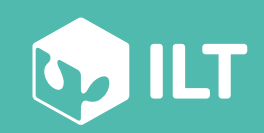

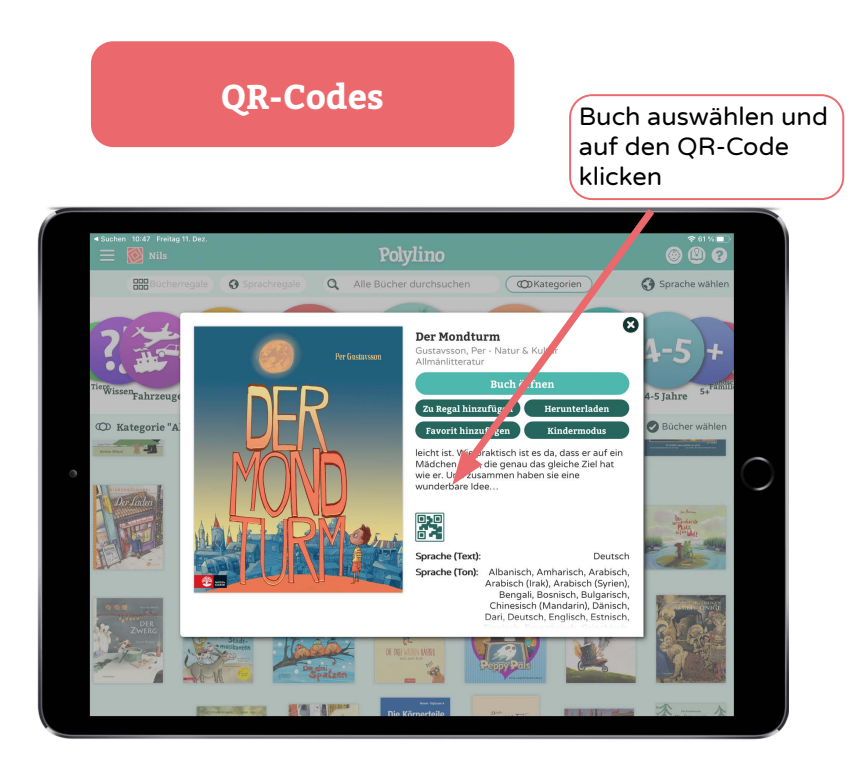

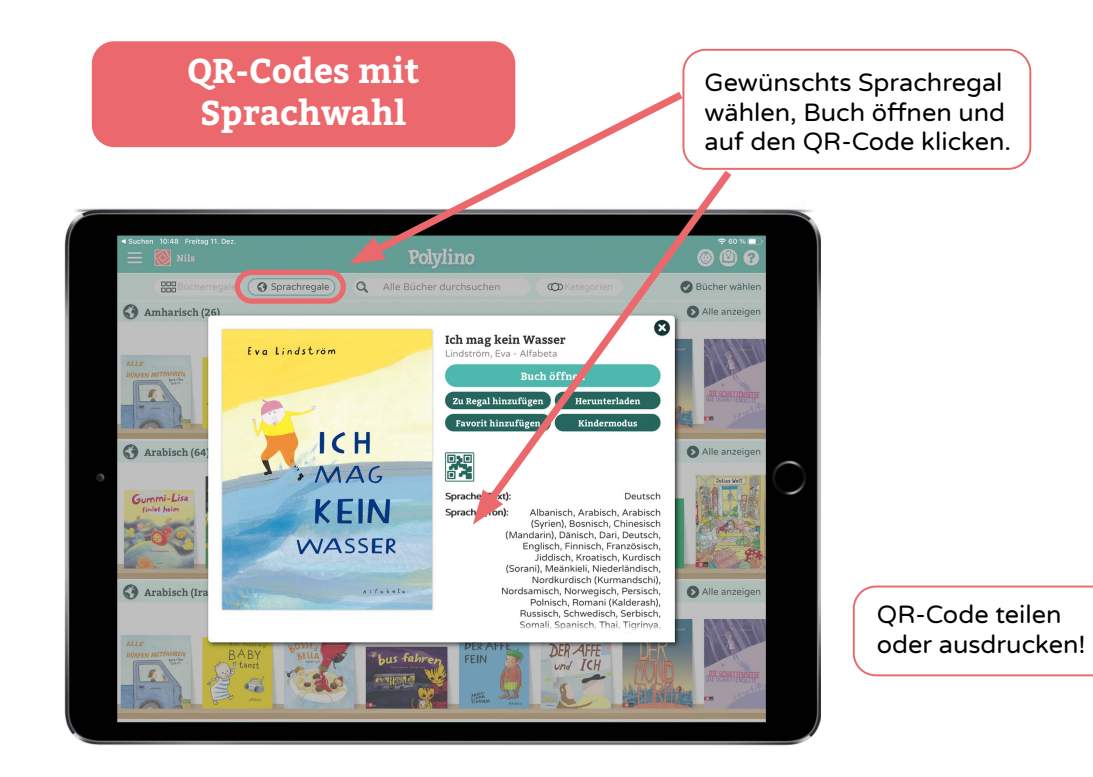

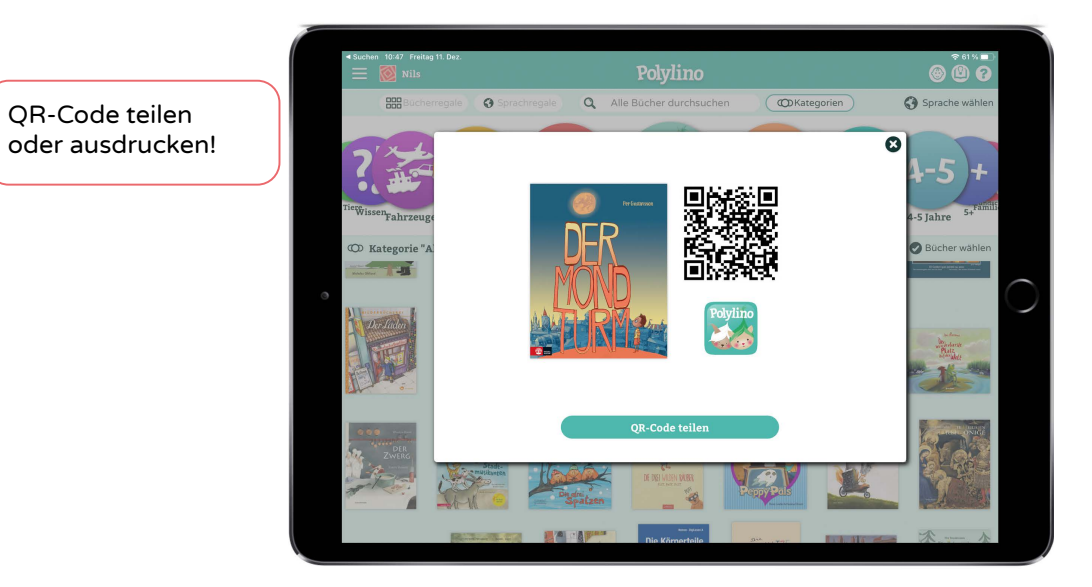

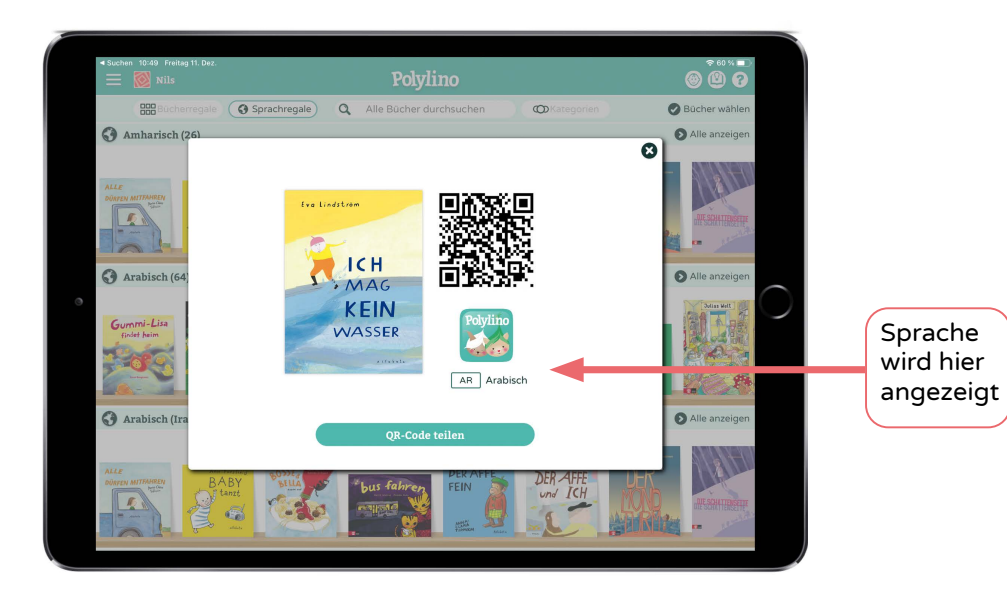

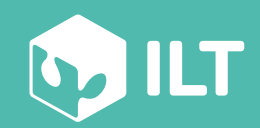

www.polylino.de

## Lesezeichen und Weiterlesen

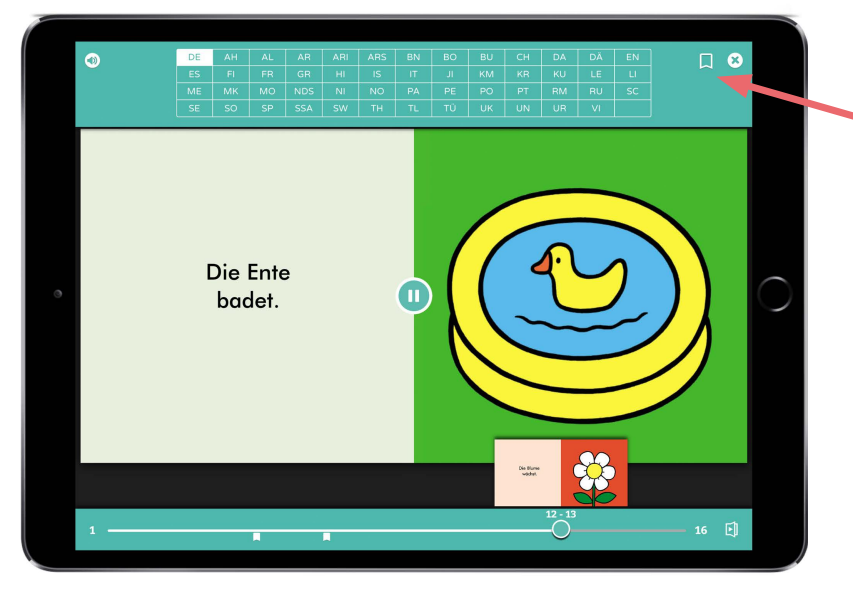

Zum Hinzufügen / Entfernen eines Lesezeichens auf dieses Symbol klicken.

Alle Lesezeichen eines Buches entfernen: Symbol 2 Sekunden lang drücken und bestätigen.

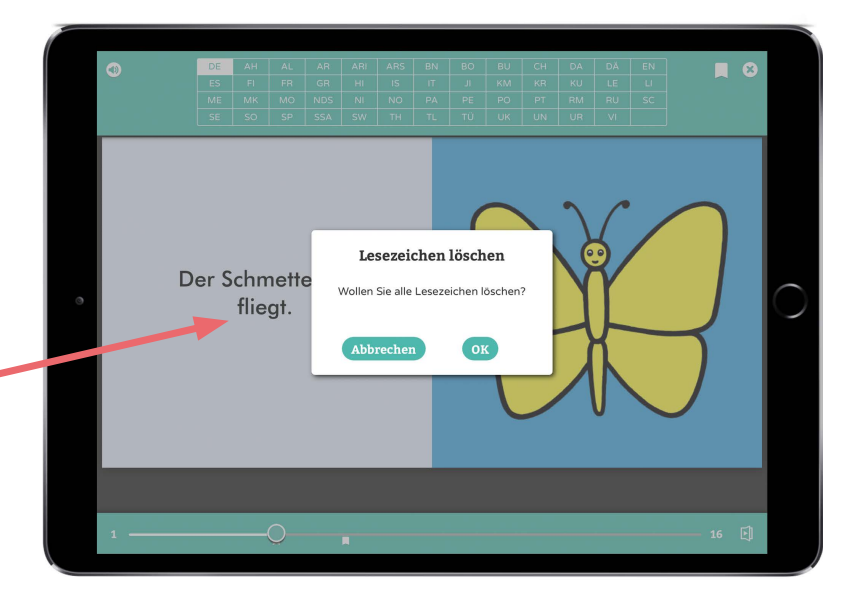

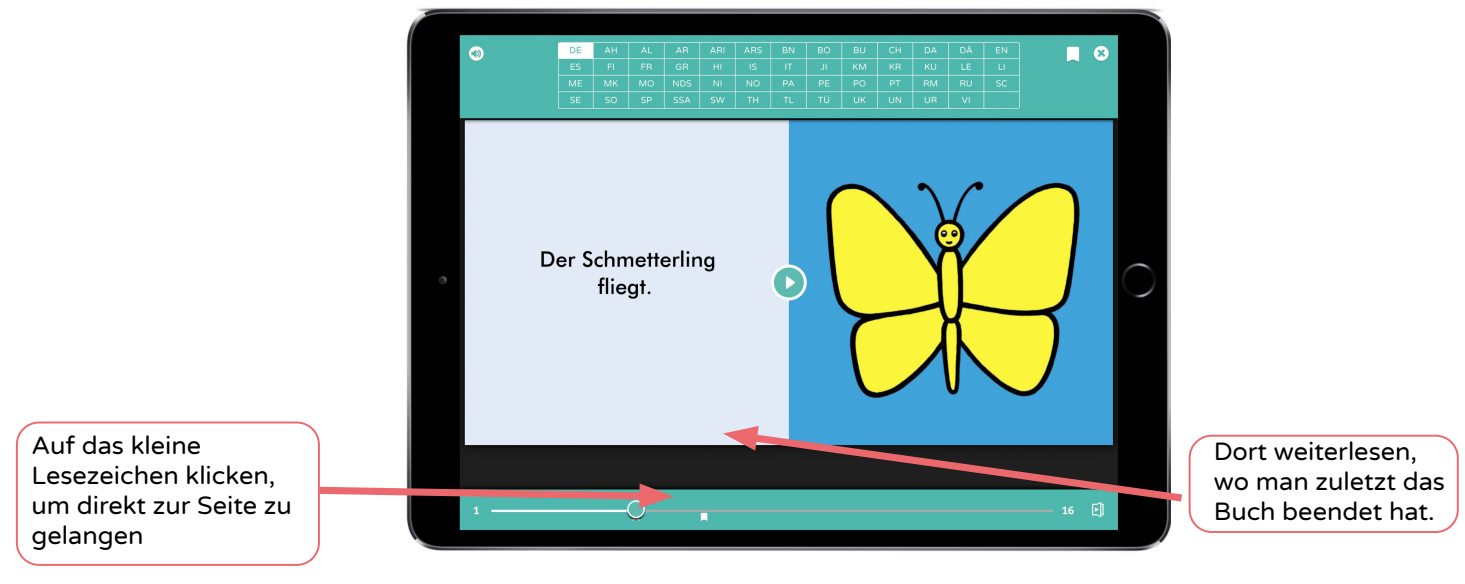

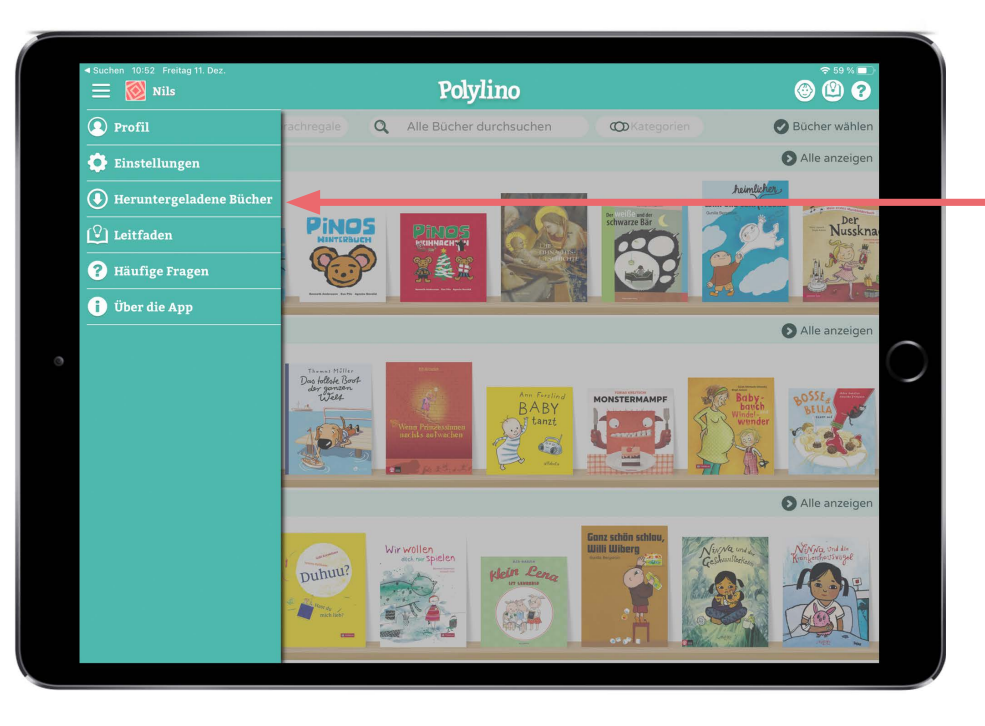

Um heruntergeladene Bücher zu lesen - Menü öffnen und auf "Heruntergeladene Bücher" klicken. Alle heruntergeladenen Titel werden angezeigt.

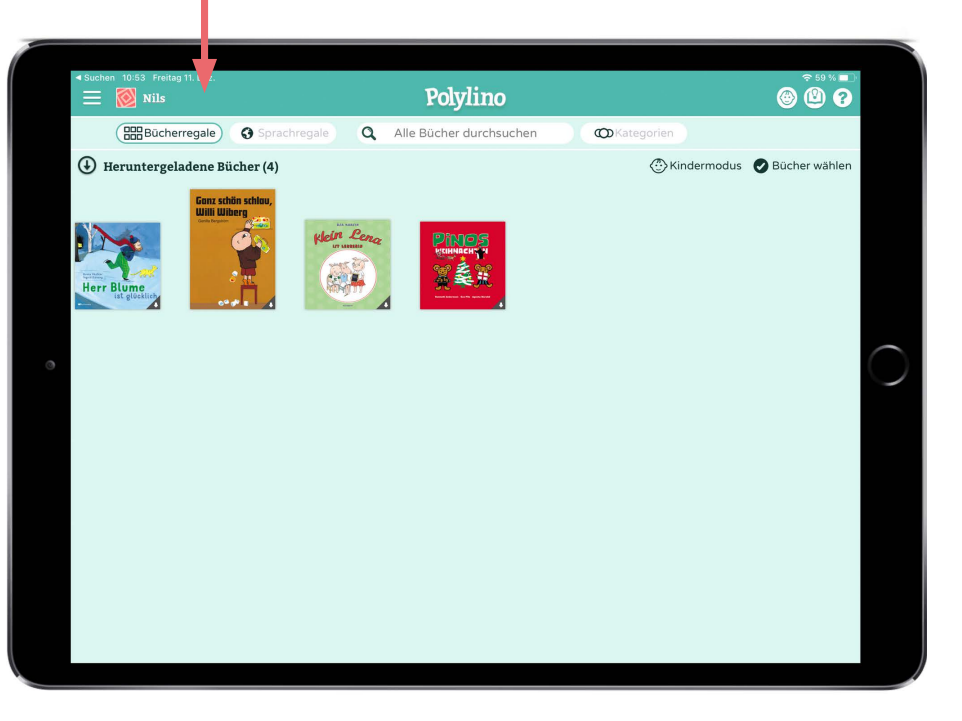

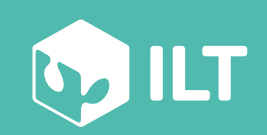